## ้ใบงานที่ 9 การใส่เอฟเฟ็กต์ให้รูปภาพ

น้องๆ ครับ ช่วยพี่คลิกใส่เครื่องหมาย ✔ หน้าข้อความที่ถูกต้อง และใส่เครื่องหมาย 🗙 หน้าข้อความที่ไม่ถูกต้องด้วยนะครับ

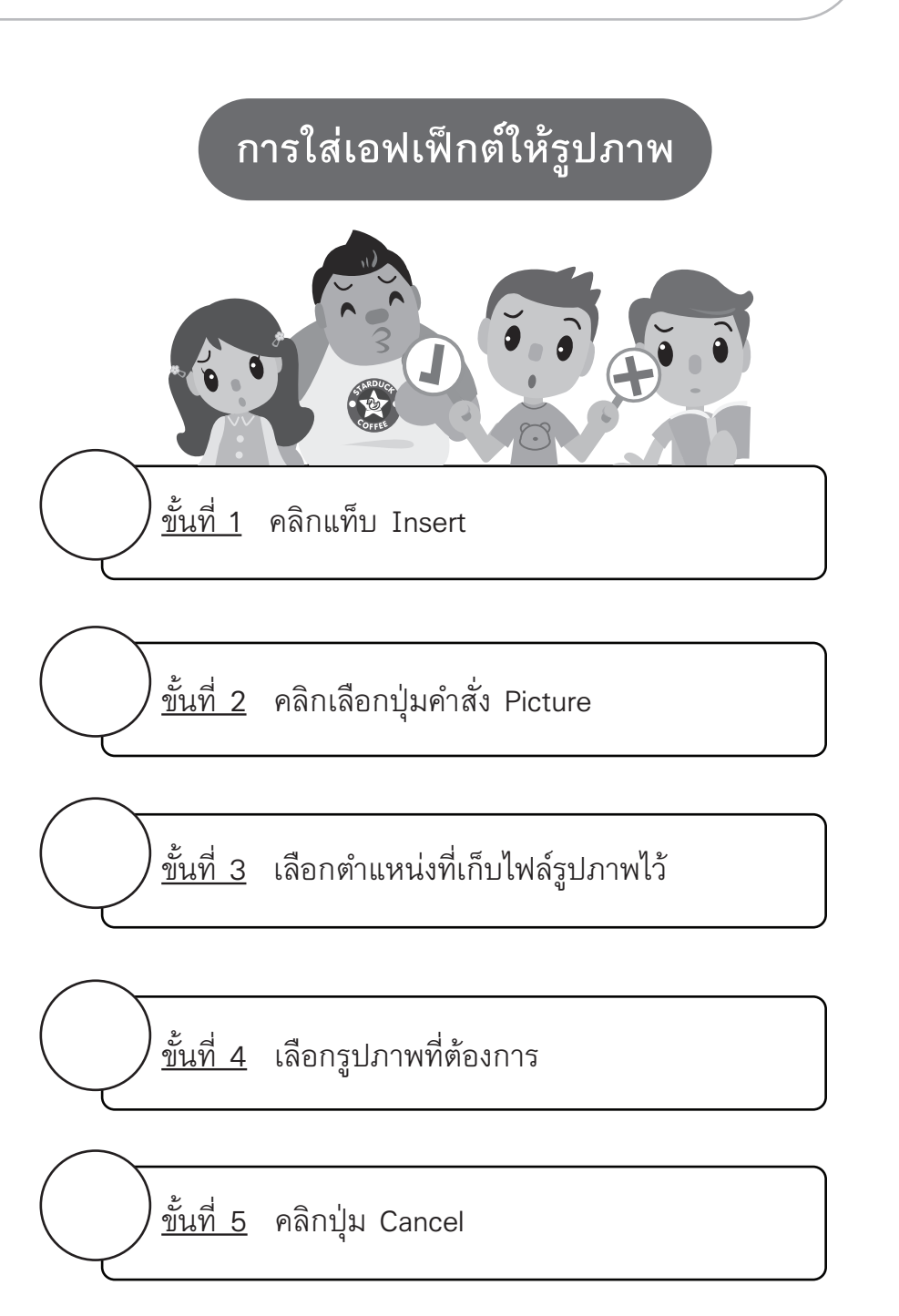

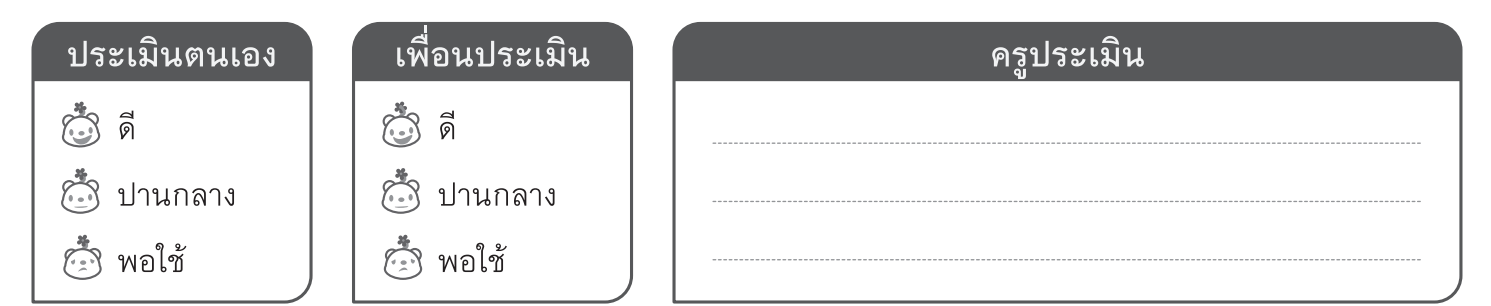